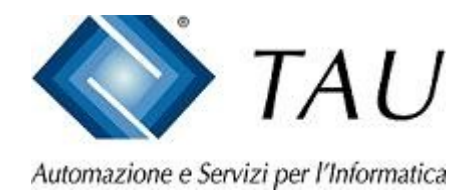

# Documentazione Copernico

## Ripristino prezzi Banca Dati dei prodotti SOP-OTC precedentemente azzerati e recentemente reintrodotti dalle Aziende come prezzi indicativi

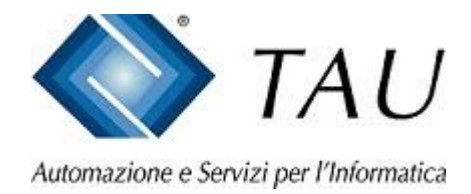

- La funzione consente di poter ripristinare i prezzi dei prodotti SOP-OTC che sono stati reintrodotti dalle Aziende come prezzo a discrezione
- Per procedere al ripristino, dal menu principale di Copernico, posizionarsi con il mouse sulla voce "INTERATTIVI" e confermare con doppio click del mouse
- Continua ...

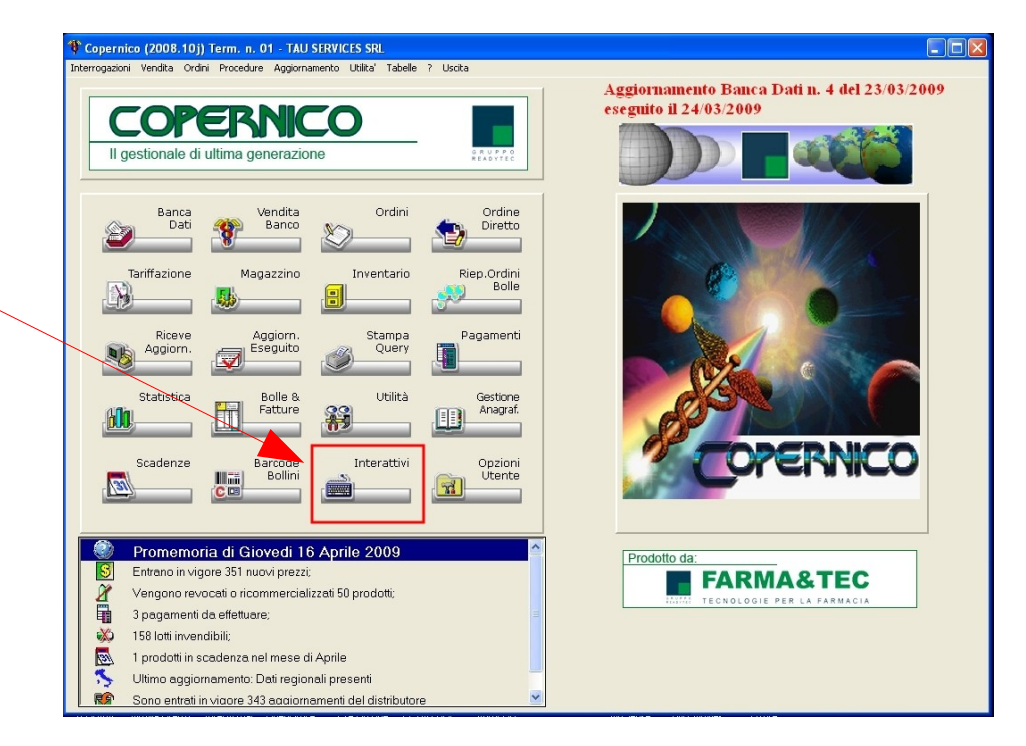

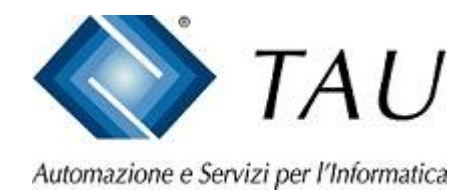

- Dal menu INTERATTIVI posizionarsi con il mouse sulla voce "PREZZI ALTERNATIVI" e confermare con doppio click del mouse
- Continua ...

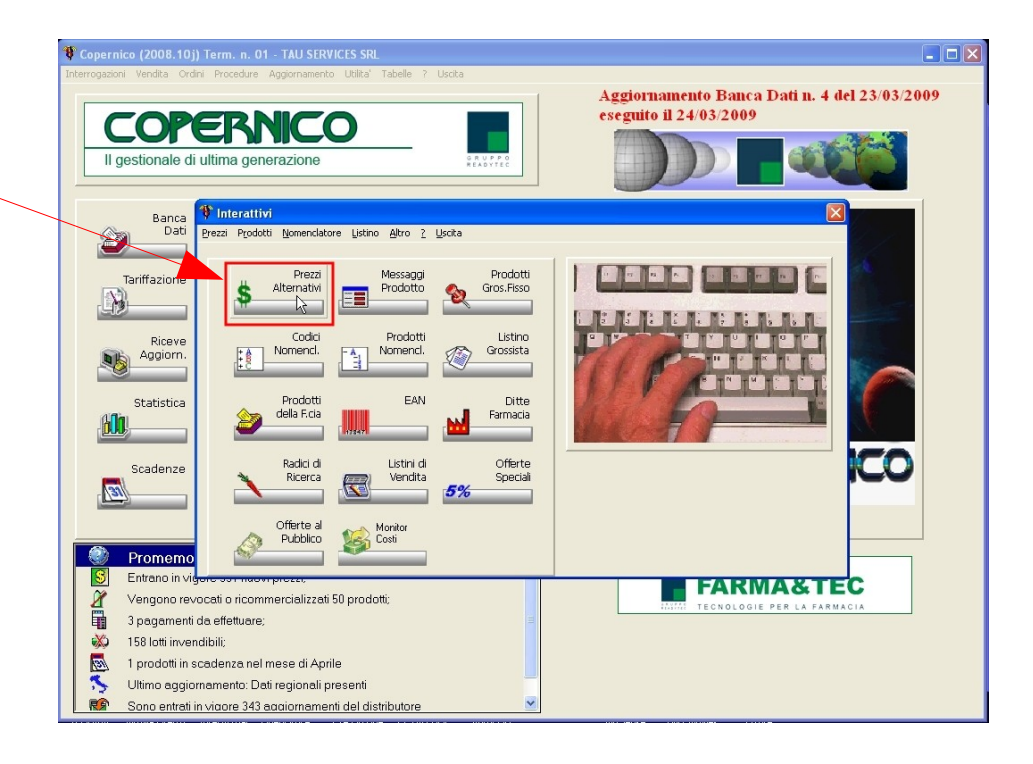

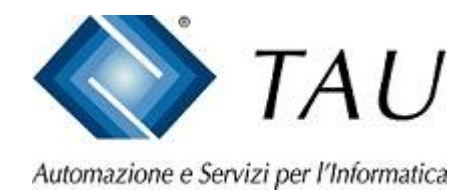

- Dal menu PREZZI ALTERNATIVI posizionarsi con il mouse sulla voce "FARMACIA" e confermare con doppio click del mouse
- Continua ...

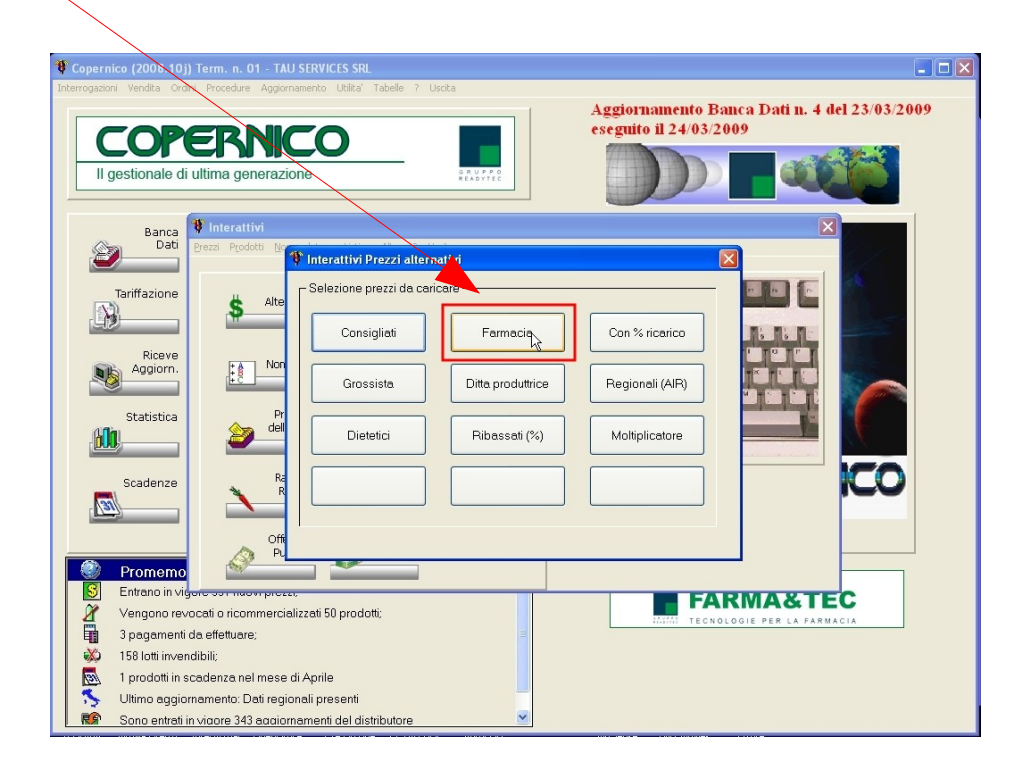

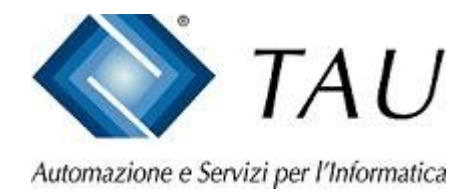

- Dalla maschera dei PREZZI FARMACIA posizionarsi con il mouse sulla icona della percentuale "%" e confermare con doppio click del mouse
- Continua ...

| 🗿 👯 🥩 🍄 🔍 🖕 i                                                   | » 🖪 📗 1                                                                       | 7 %                | G                            | ×                                     | 0 🖴       | 🗿 🐔       |         |               |
|-----------------------------------------------------------------|-------------------------------------------------------------------------------|--------------------|------------------------------|---------------------------------------|-----------|-----------|---------|---------------|
| Jigitare le prime lettere della descrizione<br>oppure il codice | Caricati 50 prodotti.<br>da : +collopiu cr 50ml<br>a : 009 prem as doppia 285 | 5dt08 250          | Linea<br>(<br>Linea<br>Sotto | Prezzi:<br>Gruppo<br>Prezzi<br>gruppo | uno)      | ~         | ۵       | Banca<br>Dati |
| Prodotto                                                        | Ditta Prod.                                                                   | Costo              | Prezzo                       | Prezzo                                | % ribasso | Prezzo    | % Marg. | Giac          |
|                                                                 |                                                                               |                    | Banca Dati                   | Farmacia                              |           | Calcolato |         |               |
| +COLLOPIU CR 50ML                                               | Cerden srl                                                                    | 2,00 #             | 40,00                        | 2,50                                  |           | 2,50      | +3,85   | 0             |
| +COLLOPIU SIERO 30ML                                            | Cerden srl                                                                    |                    |                              |                                       |           |           |         |               |
| +FERRO 90CPS 54G                                                | Bioearth international srl                                                    |                    | 15,00                        |                                       |           |           |         |               |
| +STRIPS-FAME 2BLISTERX24LASTR                                   | C.s.m. srl                                                                    |                    | 10,90                        |                                       |           |           |         |               |
| 005 PREM MULTICOLOR 102 100                                     | Nuova d.a.c.o. srl                                                            | 14,00 #            | 15,30                        | 13,10                                 |           | 13,10     | -11,11  | 1             |
| 005 PREM MULTICOLOR 102 150                                     | Nuova d.a.c.o. srl                                                            |                    | 15,30                        |                                       |           |           |         |               |
| 005 PREM MULTICOLOR 102 200                                     | Nuova d.a.c.o. srl                                                            |                    | 15,30                        |                                       |           |           |         |               |
| 005 PREM MULTICOLOR 102 250                                     | Nuova d.a.c.o. srl                                                            |                    | 15,30                        |                                       |           |           |         |               |
| 005 PREM MULTICOLOR 102 300                                     | Nuova d.a.c.o. srl                                                            |                    | 15,30                        |                                       |           |           |         |               |
| 005 PREM MULTICOLOR 102 350                                     | Nuova d.a.c.o. srl                                                            |                    | 15,30                        |                                       |           |           |         |               |
| 005 PREM MULTICOLOR BG50 100                                    | Nuova d.a.c.o. srl                                                            |                    | 15,30                        |                                       |           |           |         |               |
| 005 PREM MULTICOLOR BG50 150                                    | Nuova d.a.c.o. srl                                                            |                    | 15,30                        |                                       |           |           |         |               |
| 005 PREM MULTICOLOR BG50 200                                    | Nuova d.a.c.o. srl                                                            |                    | 15,30                        |                                       |           |           |         |               |
| 005 PREM MULTICOLOR BG50 250                                    | Nuova d.a.c.o. srl                                                            |                    | 15,30                        |                                       |           |           |         |               |
| 005 PREM MULTICOLOR BG50 300                                    | Nuova d.a.c.o. srl                                                            |                    | 15,30                        |                                       |           |           |         |               |
| 005 PREM MULTICOLOR BG50 350                                    | Nuova d.a.c.o. srl                                                            |                    | 15,30                        |                                       |           |           |         |               |
| Prezzo per U.M. di Banca Dati 800,00                            | Prezzo per U.M. su                                                            | u Prz.Farm. (con e | rventuale % di               | ribasso)                              | 50.00     |           |         |               |

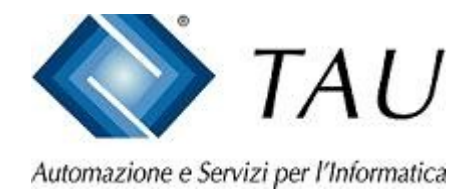

- A questo punto la procedura vi richiederà una serie di parametri da impostare per eseguire la cancellazione dei prezzi farmacia dei prodotti che hanno nuovamente il prezzo in Banca Dati
- Nel Passo 1, viene richiesto il tipo di operazione che deve essere eseguita. Bisogna selezionare "Impostazione % di ribasso o azzeramento prezzi"
- Doppio click su "Avanti"

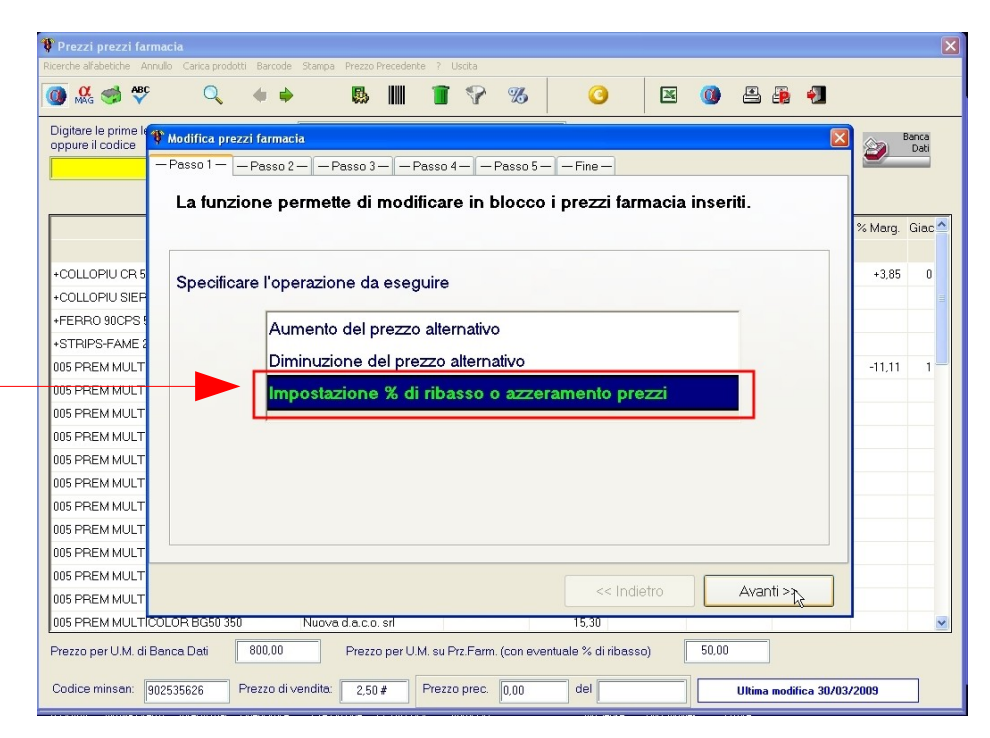

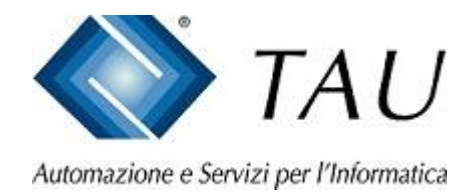

- Nel Passo 2 bisogna indicare le regole per eseguire l'azzeramento, ATTENZIONE è molto importante applicare i parametri indicati per evitare la cancellazione irreversibile di tutti prezzi farmacia impostati.
- Spuntare con il doppio click del mouse "Azzeramento dei prezzi farmacia"
- Impostare la regola di "quando cancellare i prezzi alternativi" a "Se è presente il prezzo attuale di Banca Dati come prezzo indicativo"
- Doppio click su "Avanti"

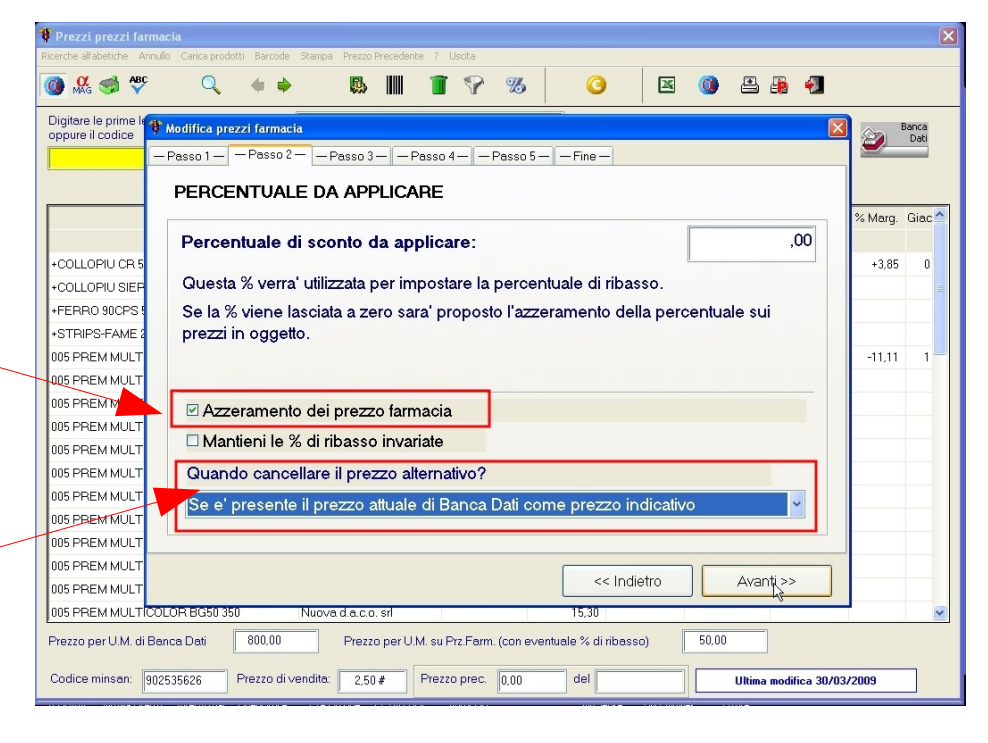

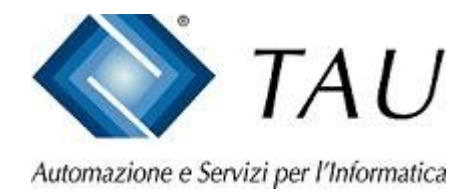

- Questo passaggio non interessa per il tipo di azzeramento che stiamo facendo
- Doppio click su "Avanti"

| 🐌 🥵 🥩 🍄                  | Q              | • •         | <b>B</b>         |            | 7           | Ъ           | O               | X      |       | 🖴 🚇      | - |         |       |
|--------------------------|----------------|-------------|------------------|------------|-------------|-------------|-----------------|--------|-------|----------|---|---------|-------|
| Digitare le prime le 🍞 🕅 | lodifica prezz | i farmacia  |                  |            |             |             |                 |        |       |          |   |         | Banca |
| — F                      | asso 1 — —     | Passo 2 —   | — Passo 3 —      | — Pass     | 04— — P     | asso 5 —    | — Fine —        |        |       |          |   | ן ≝     | Dati  |
|                          |                |             |                  |            |             |             |                 |        |       |          |   |         |       |
|                          | PREZZO         |             |                  |            |             |             |                 |        |       |          |   |         |       |
|                          |                |             |                  |            |             |             |                 |        |       |          |   | % Marg. | Giac  |
|                          |                |             |                  |            |             |             |                 |        |       |          |   |         |       |
| +COLLOPHUCR 5            | Il prezzo      | verra' cal  | colato part      | endo (     | dal prez    | zo sotto    | indicato:       |        |       |          |   | +3,85   | 0     |
| +COLLOPIU SIEP           |                |             |                  |            |             |             |                 |        |       |          |   |         |       |
| +FERRO 90CPS 5           |                | sezzo far   | macia            |            |             |             |                 |        |       | ~        |   |         |       |
| +STRIPS-FAME 2           | P              | The contain | Πασια            |            |             |             |                 |        |       |          |   |         |       |
| 005 PREM MULT            |                |             |                  |            |             |             |                 |        |       |          |   | -11,11  | 1     |
| 005 PREM MULT            |                |             |                  | <hr/>      |             |             |                 |        |       |          |   |         |       |
| 005 PREM MULT            |                |             |                  |            |             |             |                 |        |       |          |   |         |       |
| 005 PREM MULT            |                |             |                  |            |             |             |                 |        |       |          |   |         |       |
| 005 PREM MULT            |                |             |                  |            |             |             | < l>            |        |       |          |   |         |       |
| 005 PREM MULT            |                |             |                  |            |             |             | $\sim$          |        |       |          |   |         |       |
| 005 PREM MULT            |                |             |                  |            |             |             |                 | $\sim$ |       |          |   |         |       |
| 005 PREM MULT            |                |             |                  |            |             |             |                 |        |       |          |   |         |       |
| 005 PREM MULT            |                |             |                  |            |             |             |                 |        |       |          |   |         |       |
| 005 PREM MULT            |                |             |                  |            |             |             |                 |        |       |          |   |         |       |
| 005 PREM MULT            |                |             |                  |            |             |             | << Inc          | lietro |       | Avgnti > | > |         |       |
| 005 PREM MULTICOLI       | DR BG50 350    | Nu          | ova d.a.c.o. srl |            |             |             | 15,30           |        |       |          |   | -       |       |
| Prezzo per U.M. di Banı  | a Dati         | 800,00      | Prezzo pe        | er U.M. si | u Prz.Farm. | (con eventu | iale % di ribas | so)    | 50,00 |          |   |         |       |
|                          |                |             |                  |            |             |             |                 |        | -     |          |   |         |       |

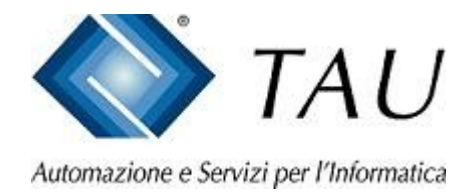

- In questo passo selezionare il filtro "Solo SOP e OTC" al fine di analizzare i soli prodotti che hanno subito il 31/12/2007 la cancellazione del prezzo
- Doppio click su "Avanti"

| 🏶 Prezzi prezzi far                      |                                                                                         | ×              |
|------------------------------------------|-----------------------------------------------------------------------------------------|----------------|
| Ricerche alfabetiche Ar                  | nnullo Carica prodotti Barcode Stampa Prezzo Precedente ? Uscita                        |                |
| 🚺 👫 🥩 🍄                                  | ○ 🔍 ♦ ♦ 🐘 👔 🖓 🕉 🧿 🗵 🚳 🚇 🖣                                                               |                |
| Digitare le prime le<br>oppure il codice | The Modifica prezzi farmacia                                                            | Banca<br>Dati  |
|                                          | -Passo 1 - Passo 2Passo 3Passo 4 - Passo 5Fine -                                        |                |
|                                          | FILTRI                                                                                  |                |
|                                          | Seleziona uno dei requisiti sottostanti:                                                | % Marg. Giac 🛆 |
| +COLLOPIU GR 5                           | *- Tutti i prodotti                                                                     | +3,85 0        |
| +COLLOPIU SIEP                           | 1 - Solo SOP                                                                            | =              |
| +FERRO 90CPS !                           | 2 - Solo OTC                                                                            |                |
| +STRIPS-FAME 2                           | 3 - Solo SOP e OTC                                                                      |                |
| 005 PREM MULT                            | 4 - Solo SOP generici                                                                   | -11,11 1       |
| 005 PREMMULT                             | 5 - Solo OTC generici                                                                   |                |
| 005 PREM MULT                            |                                                                                         |                |
| 005 PREM MULT                            | Percentuate da ricercare e sostituire                                                   |                |
| 005 PREM MULT                            | Verranno proposti per la sostituzione della percentuale di ribasso, soltanto i prodotti |                |
| 005 PREM MULT                            | con l'attuale percentuale uguale a guella qui impostata. Se la percentuale viene        |                |
| 005 PREM MULT                            | lasciata a zero, verranno selezionati tutti i prodetti.                                 |                |
| 005 PREM MULT                            |                                                                                         |                |
| 005 PREM MULT                            |                                                                                         |                |
| 005 PREM MULT                            |                                                                                         |                |
| 005 PREM MULT                            | << Indietro Avant <sub>2</sub> >>                                                       |                |
| 005 PREM MULT                            | COLOR BG50 350 Nuova d.a.c.o. srl 15,30                                                 | ~              |
| Prezzo per U.M. di                       | Banca Dati 800,00 Prezzo per U.M. su Prz.Farm. (con eventuale % di ribasso) 50,00       |                |
| Codice minsan:                           | 902535526 Prezzo di vendita: 2,50 # Prezzo prec. 0,00 del Ultima modifica 30/03/        | /2009          |

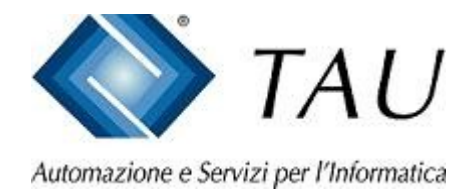

- Questo passaggio non interessa per il tipo di azzeramento che stiamo facendo
- Doppio click su "Avanti"

| 🚺 🥵 🥩 🎸            | Q              | * *            | 6.               |                 | 7 %            | 0                 | X        | 0     | <b>e e</b> | 1   |             |               |
|--------------------|----------------|----------------|------------------|-----------------|----------------|-------------------|----------|-------|------------|-----|-------------|---------------|
| oppure il codice   | 🎙 Modifica pre | zzi farmacia   |                  |                 |                |                   |          |       |            | Ľ   | ا دو ا      | Banca<br>Dati |
|                    | - Passo 1 -    | - Passo 2 -    | -Passo 3 -       | – Passo 4 –     | — Passo 5 —    | - Fine -          |          |       |            |     |             |               |
|                    | ARROT          |                | NTO              |                 |                |                   |          |       |            |     |             |               |
|                    | 744101         | ONDANIE        |                  |                 |                |                   |          |       |            |     | 2 Mara      | Giao          |
|                    |                |                |                  |                 |                |                   |          |       |            |     | 26 Ividiry. | Giac          |
| +SOLLOPILLOB 5     |                |                |                  |                 |                |                   |          |       |            |     | +3.85       | 0             |
| +COLLOPID SIFE     | Arro           | tonda          |                  |                 |                |                   |          |       |            |     | .0,00       |               |
| +FEBBO SICES       | (verra'        | effettuato l'a | arrotondam       | iento in ec     | cesso op       | oure in difett    | o ai 5 c | entes | imi)       |     |             |               |
| +STBIPS-FAME       |                |                |                  |                 |                |                   |          |       |            |     |             |               |
| 005 PREM MULT      |                |                |                  |                 |                |                   |          |       |            |     | -11.11      | 1             |
| 005 PREM MULT      |                |                |                  |                 |                |                   |          |       |            |     |             |               |
| 005 PREM MULT      |                |                |                  |                 |                |                   |          |       |            |     |             |               |
| 005 PREM MULT      |                |                |                  |                 |                |                   |          |       |            |     |             |               |
| 005 PREM MULT      |                |                |                  |                 |                |                   |          |       |            |     |             |               |
| 005 PREM MULT      |                |                |                  |                 |                | <                 |          |       |            |     |             |               |
| 005 PREM MULT      |                |                |                  |                 |                |                   |          |       |            |     |             |               |
| 005 PREM MULT      |                |                |                  |                 |                |                   |          |       |            |     |             |               |
| 005 PREM MULT      |                |                |                  |                 |                |                   |          |       |            |     |             |               |
| 005 PREM MULT      |                |                |                  |                 |                |                   |          |       |            |     |             |               |
| 005 PREM MULT      |                |                |                  |                 |                | << Indi           | etro     |       | Avanti     | 2   |             |               |
| 005 PREM MULT      | COLOR BG50 35  | 0 Nu           | ova d.a.c.o. srl |                 |                | 15,30             |          |       |            | • - |             | ~             |
| Prezzo per U.M. di | Banca Dati     | 800,00         | Prezzo per       | r U.M. su Prz.F | arm. (con ever | tuale % di ribass | io)      | 50,00 |            |     |             |               |
|                    |                | -              |                  |                 |                |                   |          |       |            |     |             | _             |

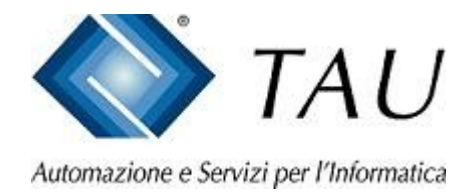

- In questo passaggio viene confermata l'elaborazione dei prodotti in funzione delle regole precedentemente impostate.
- Confermando questo passaggio viene presentato solo il risultato dell'elaborazione ma senza ancora rendere il risultato effettivo. In questo modo è possibile analizzare le differenze di prezzo, escludere le singole voci, stamparsi i prodotti estratti.
- Doppio click su "Esegui Proposta"

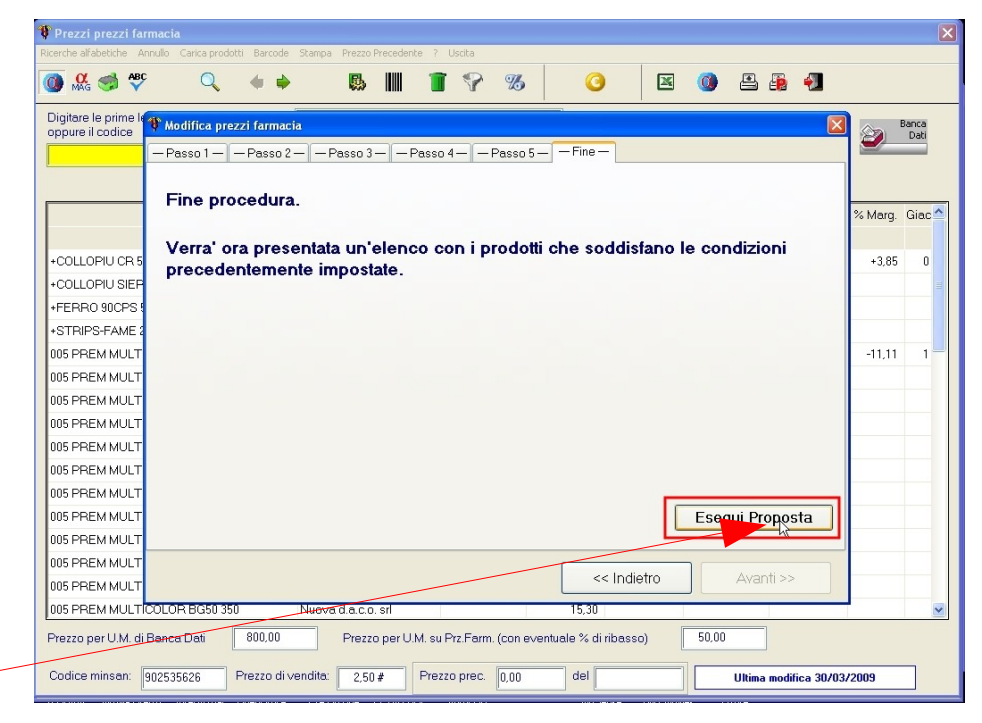

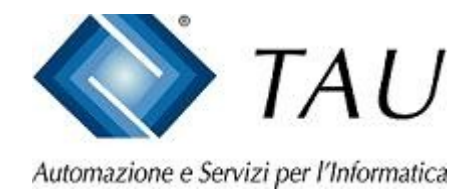

- Completata l'elaborazione viene presentata questa maschera che comprende l'elenco dei prodotti estratti.
- Se si desidera cancellare una singola voce, evidenziarla e fare click sul simbolo del bidone mezzo pieno.
- Se si vuole applicare il prezzo attualmente presente in Banca Dati su tutti i prodotti elencati fare doppio click con il mouse su bottone "Applica Prezzi".

| ppijca Annulo Decaglio Magazzho Sca                             | mpa Uscita                                      |                                                                                              |              |            |         |            |                            |     |
|-----------------------------------------------------------------|-------------------------------------------------|----------------------------------------------------------------------------------------------|--------------|------------|---------|------------|----------------------------|-----|
|                                                                 |                                                 |                                                                                              |              |            |         |            |                            |     |
| laborazione eseguita seco                                       | ndo i seguenti criter                           | i:                                                                                           |              |            |         |            |                            |     |
| mpostazione % di ribasso o<br>NTC                               | azzeramento prezz                               | i del 0,00% rispetto al p                                                                    | orezzo farma | acia elabo | rando 3 | - Solo SOP | е                          |     |
| ≤ Prodotto                                                      | Ditta                                           | Classe                                                                                       | Prezzo       | Prezzo     | %       | Prezzo     | %                          | G   |
|                                                                 |                                                 |                                                                                              | B.Dati       | Attuale    | Attuale | Proposto   | Proposta                   | 1   |
| EBION*10BUST 1G ARANCIA                                         | Bracco spa div farmace                          | Farmaco Classe C - OTC -                                                                     | 5,00         | 5,00       |         |            |                            |     |
| EBION*10CPR EFF 1G ARANCIA                                      | Bracco spa div.farmace                          | Farmaco Classe C - OTC -                                                                     | 4.80         | 4,80       |         |            |                            |     |
| ELLUVISC*COLL 30FL 0,4ML 1%                                     | Allergan spa *                                  | Farmaco Classe C - OTC -                                                                     | 13,00        | 13,00      |         |            |                            |     |
|                                                                 |                                                 |                                                                                              |              |            |         |            |                            |     |
|                                                                 |                                                 |                                                                                              |              |            |         |            |                            |     |
| UltCosto S G Media Cost % Me                                    | rg. % Picar. Colla 🔿                            | Prezzo ATTUALE di Bence I                                                                    | Dati         |            |         | N. prodo   | tti da elab                | ora |
| UltCosto S G Media Cost % Me<br>3.460 U +23.                    | rg, % Ricer. Collo 🗠<br>52 +30.75               | Prezzo ATTUALE di Banca I<br>5.00 dei 02.01.2009                                             | Dati         |            | ]       | N. prodo   | tti da elab                | ora |
| UltCosto S G Media Cost % M<br>3,480 U +23<br>3,375 - S +25,    | rg % Ricer. Colla<br>52 +30.75<br>71 +34.67     | Prezzo ATTUALE di Banca I<br>5.00 dal 02.01.2009                                             | Dati         |            | ]       | N. prodo   | tti da elab                | ora |
| Ult.Costo S G Media Cost % Me<br>3,480 U +23,<br>3,375 - S +25, | rg % Picer. Collo ^<br>22 +30.75 .<br>71 +34.67 | Prezzo ATTUALE di Banca I<br>5.00 dal 02.01.2009<br>Prezzo precedente<br>Lon Li Juck a conr  | Dati         |            | ]       | N. prodo   | tti da elab                | ora |
| Ult.Costo S G Media Cost % Me<br>3,480 U +23,<br>3,375 - S +25, | rg % Picar. Collo ^<br>52 +30,75<br>71 +34,67   | Prezzo ATTUALE di Bence I<br>5.00 del 02.01.2009<br>Prezzo precedente<br>4.90 del 07.01.2005 | Dati         |            | ]       | N. prodo   | tti da elab                | ora |
| UltCosto S G Medie Cost % M<br>3.480 U +23.<br>3.375 - S +25.   | rg % Ricer. Collo ^<br>52 +30.75 .<br>71 +34.67 | Prezzo ATTUALE di Banca I<br>5.00 dei 02.01.2009<br>Prezzo precedente<br>4.90 dei 07.01.2005 | Dati         |            | ]       | N. prodo   | tti da elab                | ora |
| Ult.Costo S G Media Cost % Me<br>3.460 U +23.<br>3.375 - S +25. | rg % Ricer. Collo<br>22 +30.75 .<br>71 +34.67   | Prezzo ATTUALE di Banca I<br>5.00 dal 02:01:2009<br>Prezzo precadente<br>4.90 dal 07:01:2005 | Dati         |            | ]       | N. prodo   | tti da elab<br>lica, i pre | ora |

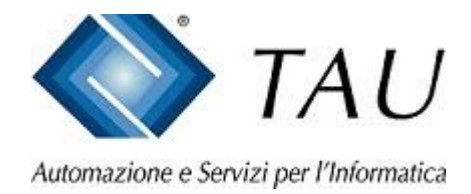

 Completata l'applicazione dei prezzi viene evidenziato questo messaggio a conferma dell'avvenuta cancellazione dei prezzi farmacia ed il ripristino dei prezzi reintrodotti in Banca Dati.

| pplica Annullo Dettaglio Magazzino                       | o <u>S</u> tampa Uscita                                 |                                                                                 |                    |            |           |           |            |       |
|----------------------------------------------------------|---------------------------------------------------------|---------------------------------------------------------------------------------|--------------------|------------|-----------|-----------|------------|-------|
| 🖸 🚺 🔍 🛼 🖴                                                | 1                                                       |                                                                                 |                    |            |           |           |            |       |
| Elaborazione eseguita s<br>mpostazione % di ribas<br>DTC | econdo i seguenti o<br>so o azzeramento p               | criteri:<br>prezzi del 0,00% rispetto al j                                      | prezzo farma       | acia elabo | rando 3 - | Solo SOP  | е          |       |
| A Prodotto                                               | Ditta                                                   | Classe                                                                          | Prezzo             | Prezzo     | %         | Prezzo    | %          | Giad  |
|                                                          |                                                         |                                                                                 | B.Dati             | Attuale    | Attuale   | Proposto  | Proposta   |       |
| EBION*10BUST 1G ARANCIA                                  | Bracco spa div.fa                                       | armace Farmaco Classe C - OTC -                                                 | 5,00               | 5,00       |           |           |            |       |
| EBION HOCPR EFF 1G ARANC                                 | CIA Bracco spa div.fa                                   | armace Farmaco Classe C - OTC -                                                 | 4,80               | 4,80       |           |           |            |       |
| ELLUVISC*COLL-30FL 0,4ML 1                               | % Allergan spa                                          | * Farmaco Classe C-OTC-                                                         | 13,00              | 13,00      |           |           |            |       |
|                                                          |                                                         | Applicazione prezzi de                                                          | rminata !!!        |            |           |           |            |       |
|                                                          |                                                         | Арисазопе ргеза се                                                              | rminata !!!        |            |           |           |            |       |
| Ult.Costo S G Media Cost                                 | % Marg. % Ricar. Coll                                   | Apprezzo e prezzo te CK                                                         | minata !!!<br>Dati |            |           | N. prodot | ti da elab | orar  |
| UltCosto S G Media Cost<br>3.480 U                       | % Marg. % Ricar. Coll<br>+23.52 +30.75                  | Prezzo ATTUALE di Banca 5.00 dal 102 01 2009                                    | Dati               |            |           | N. prodot | ti da elab | orare |
| Ult.Costo S G Media Cost<br>3.480 U<br>3.375 - S         | % Marg. % Ricar. Coll<br>+23.52 +30.75<br>+25.71 +34.67 | Prezo ATTUALE di Banca 5.00 del 02.01.2009 Prezo del 02.01.2009 Prezo necedente | minata !!!<br>Dati |            |           | N. prodot | ti da elab | oraro |
| Ult.Costo S G Media Cost<br>3.480 U<br>3.375 - S         | % Marg. % Ricar. Coll<br>+23,52 +30,75<br>+25,71 +34,67 | Prezzo ATTUALE di Banca 5.00 dal 02.01 2009 Prezzo precedente //0.04 07.01 2005 | Dati               |            |           | N. prodot | ti da elab | oraro |

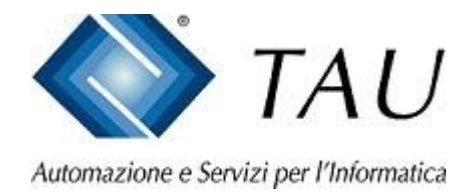

# Operazione completata.

Adesso potete tornare alle normali funzionalità e verificare che i prezzi di vendita applicati a questi prodotti saranno gli stessi indicati dalle Aziende.

Eseguite ogni mese questa operazione e soprattutto ricordatevi di aggiornare i prezzi sulle confezioni dei prodotti.